## GO TO: <u>https://emdsp.mdsp.org/egov/Login.aspx?ReturnUrl=%2Fegov%2FHome.aspx</u>

## IMPORTANT UPDATE

As of January 1, 2021, the Maryland State Police Licensing Division discontinued printing and mailing of Handgu Licenses (HQL). Applicants will instead receive email notification of application status, and if/when an application copy of the HQL will be attached to the email.

A copy of your HQL, either printed or electronic, must be presented to a firearm dealer or private seller, p renting, or transferring a handgun, in accordance with the MD Public Safety 5-117.1 and COMAR 29.03

For assistance with your:

- HQL, New Resident Registration or Qualified Handgun Instructor License, please email msp.hql@maryland.gov
- Intercept Device Registration, please email msp.licensing@maryland.gov
- LEOSA application, please email msp.handgunpermits@maryland.gov

| User ID:<br>Password : |                                                |
|------------------------|------------------------------------------------|
|                        | Login                                          |
|                        | Click here to create an account.               |
| c                      | Click here if you have forgotten your password |

## GO TO CREATE AN ACCOUNT: <a href="https://emdsp.mdsp.org/egov/PersonSearchResults.aspx">https://emdsp.mdsp.org/egov/PersonSearchResults.aspx</a>

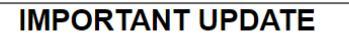

As of January 1, 2021, the Maryland State Police Licensing Division discontinued printing and mailing of Handgu Licenses (HQL). Applicants will instead receive email notification of application status, and if/when an application copy of the HQL will be attached to the email.

A copy of your HQL, either printed or electronic, must be presented to a firearm dealer or private seller, p renting, or transferring a handgun, in accordance with the MD Public Safety 5-117.1 and COMAR 29.03

For assistance with your:

- HQL, New Resident Registration or Qualified Handgun Instructor License, please email msp.hql@maryland.gov
- Intercept Device Registration, please ema msp.licensing@maryland.gov
- LEOSA application, please email msp.handgunpermits@maryland.gov

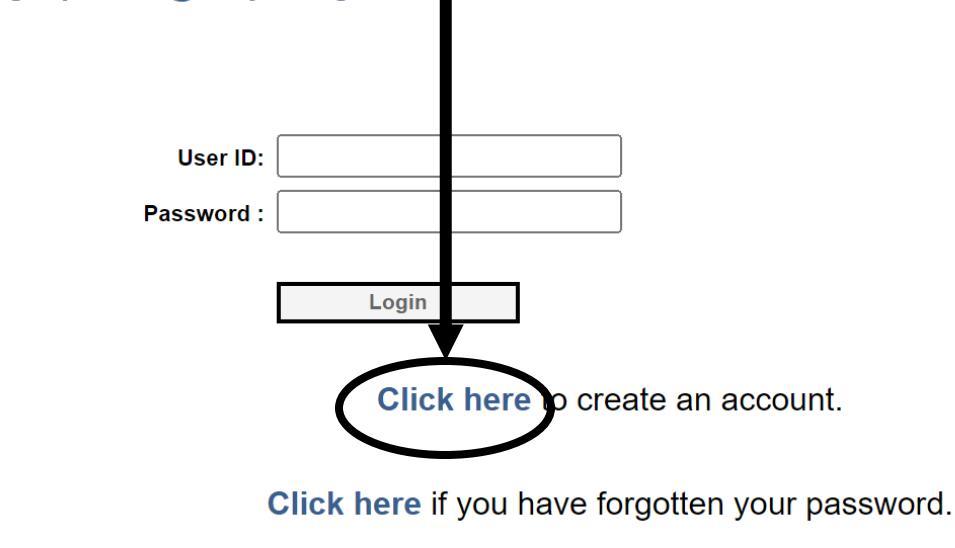

Maryland Department of State Police Licensing Division L1111 Reisterstown Road Pikesville, Maryland 21208

Put in DOB, last name, and put NONE in registration code box. Then press search

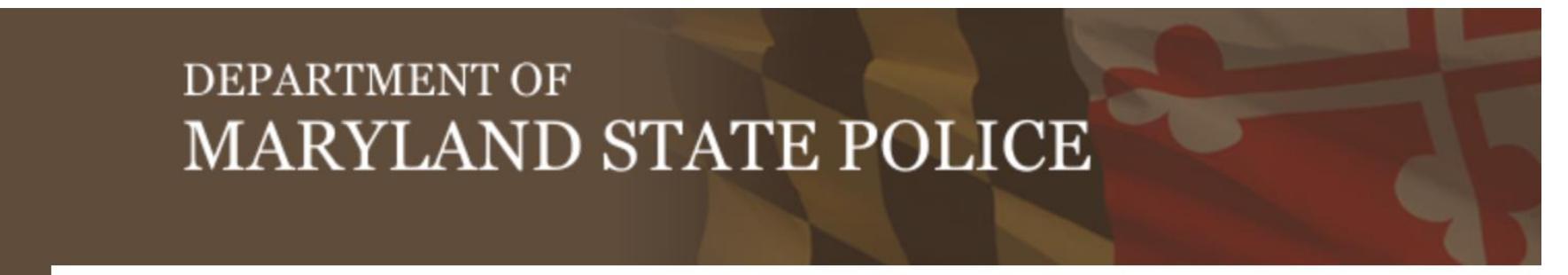

## MENU Search for your Record

Login Page

Before you can apply for a license or make any changes to an existing license, eMDSP must first locate any reco be associated with you.

For **Existing Licensees**, please enter your Date of Birth, Last Name and Registration Code in the fields below ar "Search".

If you are an existing licensee and do not know your Registration Code, please CLICK HERE.

If you have NEVER registered before, please enter your Date of Birth and Last Name and 'None' in the Re-Code field below and click "Search".

| Date of Birth      |        | i.e. 09/23/2010 |  |
|--------------------|--------|-----------------|--|
| Last Name          |        |                 |  |
| Registration Code: |        |                 |  |
|                    |        |                 |  |
|                    | Search |                 |  |

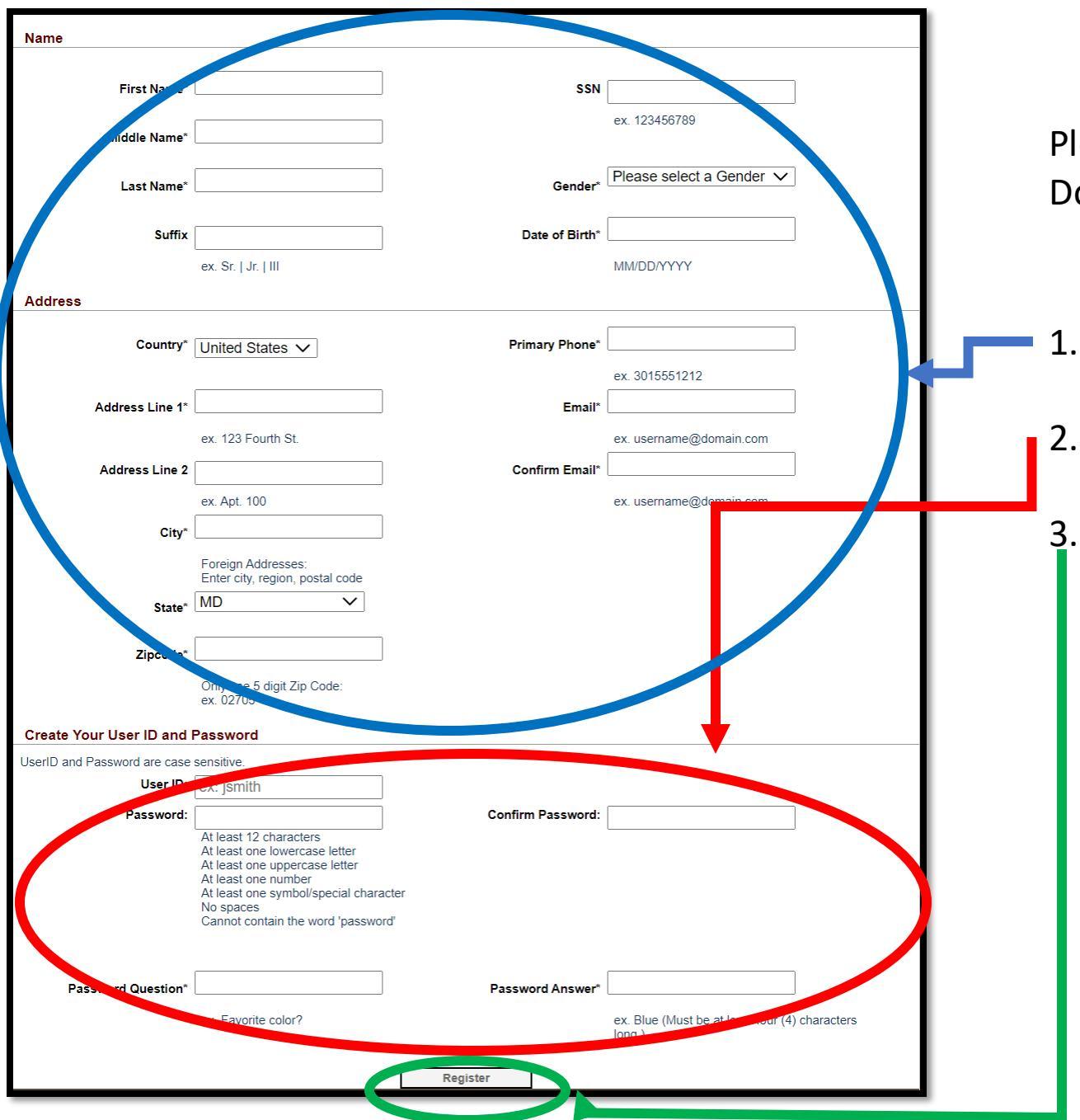

Notes Please use chrome or edge browsers only. Do no use autofill.

- 1. Fill out all the personal information in the Create Your Personal Account portal.
- 2. Create and User ID and Password
  - 1. Note: User name and password are Case Senitive.

Press "Register"

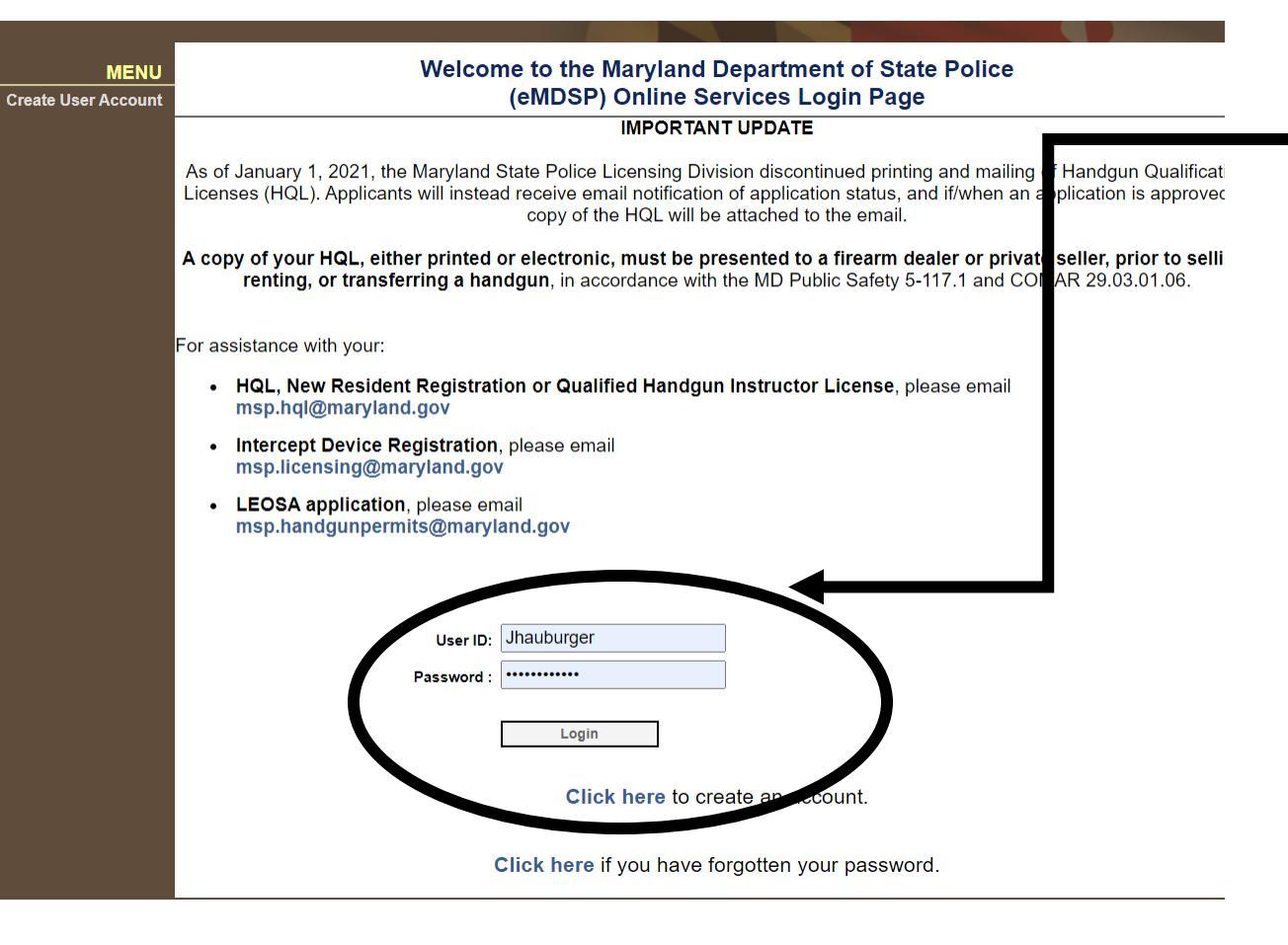

 Use newly created username and password and press the log in button.

| rou current a starting a ne                                                                                                    | applications for licenses, re<br>w application.                                                                                                    | egistrations, and certific                                                                                                    | ations are listed be                          | low. Read the following gui                                                                                                    | delines before                                     |  |
|----------------------------------------------------------------------------------------------------|----------------------------------------------------------------------------------------------------|----------------------------------------------------------------------------------------------------|-----------------------------------------------|----------------------------------------------------------------------------------------------------|----------------------------------------------------|--|
| <ul> <li>Chec</li> </ul>                                                                                                    | Check the Maryland State Police Licensing Webpage for the requirements of the application you are submitting.                                                                    |                                                                                                    |                                               |                                                                                                    |                                                    |  |
| <ul> <li>You r</li> </ul>                                                                                                    | <ul> <li>You may only submit applications for yourself. Each citizen must have their own account.</li> </ul>                                                                     |                                                                                                    |                                               |                                                                                                    |                                                    |  |
| <ul> <li>Once</li> </ul>                                                                                                    | you begin an application i                                                                                                    | t may be saved for late                                                                                                    | r update prior to sul                         | bmission.                                                                                                    |                                                    |  |
| <ul> <li>To be</li> </ul>                                                                                                    | egin a new application sele                                                                                                    | ct the Initial Application                                                                                                    | <b>n</b> link from the mer                    | nu on the left.                                                                                                    |                                                    |  |
| <ul> <li>To co</li> </ul>                                                                                                    | ontinue an existing applicat                                                                                                    | ion click the <b>Continue</b>                                                                                                    | link on the applicati                         | on below.                                                                                                    |                                                    |  |
| LEOS                                                                                                    | SA- MSP Retiree Renewa                                                                                                    | l click here.                                                                                                    |                                               |                                                                                                    |                                                    |  |
|                                                                                                    |                                                                                                    |                                                                                                    |                                               |                                                                                                    |                                                    |  |
|                                                                                                    |                                                                                                    |                                                                                                    |                                               |                                                                                                    |                                                    |  |
| Name                                                                                                    |                                                                                                    |                                                                                                    |                                               |                                                                                                    |                                                    |  |
| Name:                                                                                                    | Jerry na Hauburger                                                                                                    |                                                                                                    | Address:                                      | 2916 TARRAGON                                                                                                    | I LN                                               |  |
|                                                                                                    |                                                                                                    |                                                                                                    |                                               | BOWIE, MD 2071                                                                                                    | 5                                                  |  |
| Licenses, R                                                                                                    | egistrations and Certificate                                                                                                    | S                                                                                                    |                                               | BOWIE, MD 2071                                                                                                    | 5                                                  |  |
| Licenses, R<br>Qualified Hand                                                                                                    | egistrations and Certificate                                                                                                    | S<br><u>Print License</u>                                                                                                    |                                               | BOWIE, MD 2071                                                                                                    | 5                                                  |  |
| Licenses, R<br>Qualified Hand<br>Profession:                                                                                                    | egistrations and Certificate<br>Igun Instructor Certificate<br>Firearms Services                                                                                                 | S<br>Print License<br>License Number:                                                                                                    |                                               | BOWIE, MD 2071                                                                                                    | 5<br>Active                                        |  |
| Licenses, R<br>Qualified Hand<br>Profession:                                                                                                    | egistrations and Certificate<br>dgun Instructor Certificate<br>Firearms Services                                                                                                 | S<br>Print License<br>License Number:<br>Certification Date:                                                                                                | 9/11/2020                                     | BOWIE, MD 2071<br>License Status:<br>Expiration Date:                                                                                                    | 5<br>Active<br>9/29/2024                           |  |
| Licenses, R<br>Qualified Hand<br>Profession:<br>Qualified Hand                                                                                  | egistrations and Certificate<br>dgun Instructor Certificate<br>Firearms Services<br>dgun Instructor License                                                                      | S<br>Print License<br>License Number:<br>Certification Date:                                                                                                | 9/11/2020                                     | BOWIE, MD 2071<br>License Status:<br>Expiration Date:                                                                                                    | 5<br>Active<br>9/29/2024                           |  |
| Licenses, R<br>Qualified Hand<br>Profession:<br>Qualified Hand<br>Profession:                                                                   | egistrations and Certificate<br>Igun Instructor Certificate<br>Firearms Services<br>Igun Instructor License<br>Firearms Services                                                 | S<br>Print License<br>License Number:<br>Certification Date:<br>License Num                                                                                 | 9/11/2020<br>nber:                            | BOWIE, MD 2071 License Status: Expiration Date: License Status:                                                                                                   | 5<br>Active<br>9/29/2024<br>Withdrawn              |  |
| Licenses, R<br>Qualified Hand<br>Profession:<br>Qualified Hand<br>Profession:                                                                   | egistrations and Certificate<br>Igun Instructor Certificate<br>Firearms Services<br>Igun Instructor License<br>Firearms Services                                                 | S Print License License Number: Certification Date: License Num Certification                                                                               | 9/11/2020<br>nber:<br>Date:                   | BOWIE, MD 2071 License Status: Expiration Date: Expiration Date:                                                                                                  | 5<br>Active<br>9/29/2024<br>Withdrawn              |  |
| Licenses, R<br>Qualified Hand<br>Profession:<br>Qualified Hand<br>Profession:<br>Qualified Hand                                                 | egistrations and Certificate<br>dgun Instructor Certificate<br>Firearms Services<br>dgun Instructor License<br>Firearms Services                                                 | S<br>Print License<br>License Number:<br>Certification Date:<br>License Num<br>Certification                                                                | 9/11/2020<br>nber:<br>Date:                   | BOWIE, MD 2071 License Status: Expiration Date: Expiration Date:                                                                                                  | 5<br>Active<br>9/29/2024<br>Withdrawn              |  |
| Licenses, R<br>Qualified Hand<br>Profession:<br>Qualified Hand<br>Profession:<br>Qualified Hand<br>Profession:                                  | egistrations and Certificate<br>dgun Instructor Certificate<br>Firearms Services<br>dgun Instructor License<br>Firearms Services<br>dgun Instructor License<br>Firearms Services | S<br>Print License<br>License Number:<br>Certification Date:<br>License Num<br>Certification<br>License Num                                                 | 9/11/2020<br>nber:<br>Date:<br>nber:          | BOWIE, MD 2071 License Status: Expiration Date: License Status: License Status: License Status:                                                                   | 5<br>Active<br>9/29/2024<br>Withdrawn<br>Withdrawn |  |
| Licenses, R<br>Qualified Hand<br>Profession:<br>Qualified Hand<br>Profession:<br>Qualified Hand<br>Profession:                                  | egistrations and Certificate<br>dgun Instructor Certificate<br>Firearms Services<br>dgun Instructor License<br>Firearms Services<br>dgun Instructor License<br>Firearms Services | S Print License License Number: Certification Date: License Num Certification License Num Certification                                                     | 9/11/2020<br>nber:<br>Date:<br>nber:<br>Date: | BOWIE, MD 2071         License Status:         Expiration Date:         License Status:         Expiration Date:         License Status:         Expiration Date: | 5<br>Active<br>9/29/2024<br>Withdrawn              |  |
| Licenses, R<br>Qualified Hand<br>Profession:<br>Qualified Hand<br>Profession:<br>Qualified Hand<br>Profession:                                  | egistrations and Certificate dgun Instructor Certificate Firearms Services dgun Instructor License Firearms Services dgun Instructor License Firearms Services Exempt            | S Print License License Number: Certification Date: License Num Certification License Num Certification                                                     | 9/11/2020<br>nber:<br>Date:<br>nber:<br>Date: | BOWIE, MD 2071                                                                                                    | 5<br>Active<br>9/29/2024<br>Withdrawn              |  |
| Licenses, R<br>Qualified Hand<br>Profession:<br>Qualified Hand<br>Profession:<br>Qualified Hand<br>Profession:<br>HQL Training I<br>Profession: | egistrations and Certificate dgun Instructor Certificate Firearms Services dgun Instructor License Firearms Services Firearms Services Exempt Print License Firearms Services    | S Print License License Number: Certification Date: License Num Certification License Num Certification License Num Certification License Num Certification | 9/11/2020<br>mber:<br>Date:<br>Date:<br>Date: | BOWIE, MD 2071 License Status: Expiration Date: License Status: Expiration Date: License Status: Expiration Date: License Status: Expiration Date:                | 5<br>Active<br>9/29/2024<br>Withdrawn<br>Withdrawn |  |

Initial A Rene

Documer

nograph

1. This is the Licensing home page where all your license numbers will be located once approved.

2. Click the Initial Application button in the left side column.

Active License Deviatestion or Cartification annoused UCL/I ECCA: A physical identification and will be mailed to the

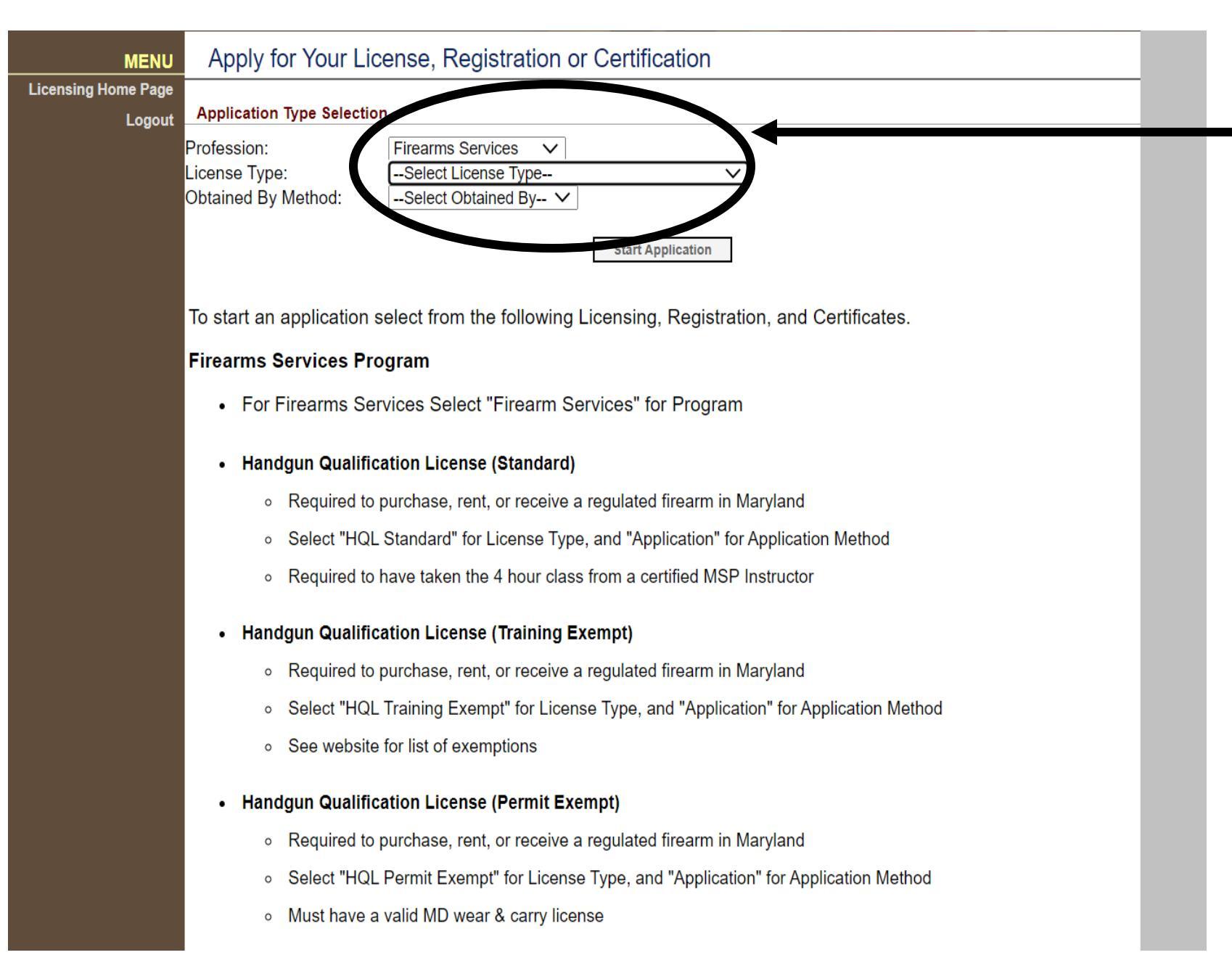

- 1. Fill out the three drop downs
  - 1. Profession: Firearm Services
  - 2. License Type: Pick HQL Standard
  - 3. Obtained by method: Application
- 2. Click State Application

| DEPARTMENT OF<br>MARYLAND STATE POLICE         MENU         MENU         DEMOGRAPHICS*         Prerequisite         QUESTIONS*         Attach Documents         Finish         QHIL/QHIC Relationships | Enter the relationship type and the license number of the QHIL/QHIC to add. Once you find your QHIL/QHIC license, click on the licensee name to add it as your prerequisite license.  Relationship Type: Instructor Prereq  Profession: Firearms Services  License Type: Qualified Handgun Instructor Certificate  License Number: Qhic-2020-0254  Search Cancel                                                                                                    |
|----------------------------------------------------------------------------------------------------|----------------------------------------------------------------------------------------------------|
| Licensing Home Page Action License Type Relationship License Number Name Status Logout                                                                                                    | Prerequisite search results                                                                                                    |
| Add                                                                                                    | Name Status                                                                                                    |
| <ol> <li>Fill out each of the tabs in the left hand side of the page.</li> <li>For Prerequisite         <ol> <li>Click add</li> </ol> </li> </ol>                                                      | Associate QHIL/QHIC         Click Add to add a relationship to a Qualified Handgun Instructor License or Qualified Handgun Instructor Certificate. When finished, click Complete to continue.         QHIL/QHIC Relationships         Action       License Type       Relationships         Action       License Type       Relationships         Undo       Qualified Handgun Instructor Certificate       Instructor Prereq       QHIC-2020-0254       Jerry na Hauburger       Pending Submission |
|                                                                                                    | Add                                                                                                    |
|                                                                                                    | <ol> <li>Fill out the four drop downs         <ol> <li>Relationship type: Instructor Prereq</li> <li>Profession: Firearms Services</li> <li>License Type: Qualified Handgun Instructor Certificate</li> <li>License Number:</li> </ol> </li> <li>Click search         <ol> <li>Instructor name will pop up at the bottom</li> <li>Click on the instructor's name to add to application.</li> </ol> </li> </ol>                                                                                       |